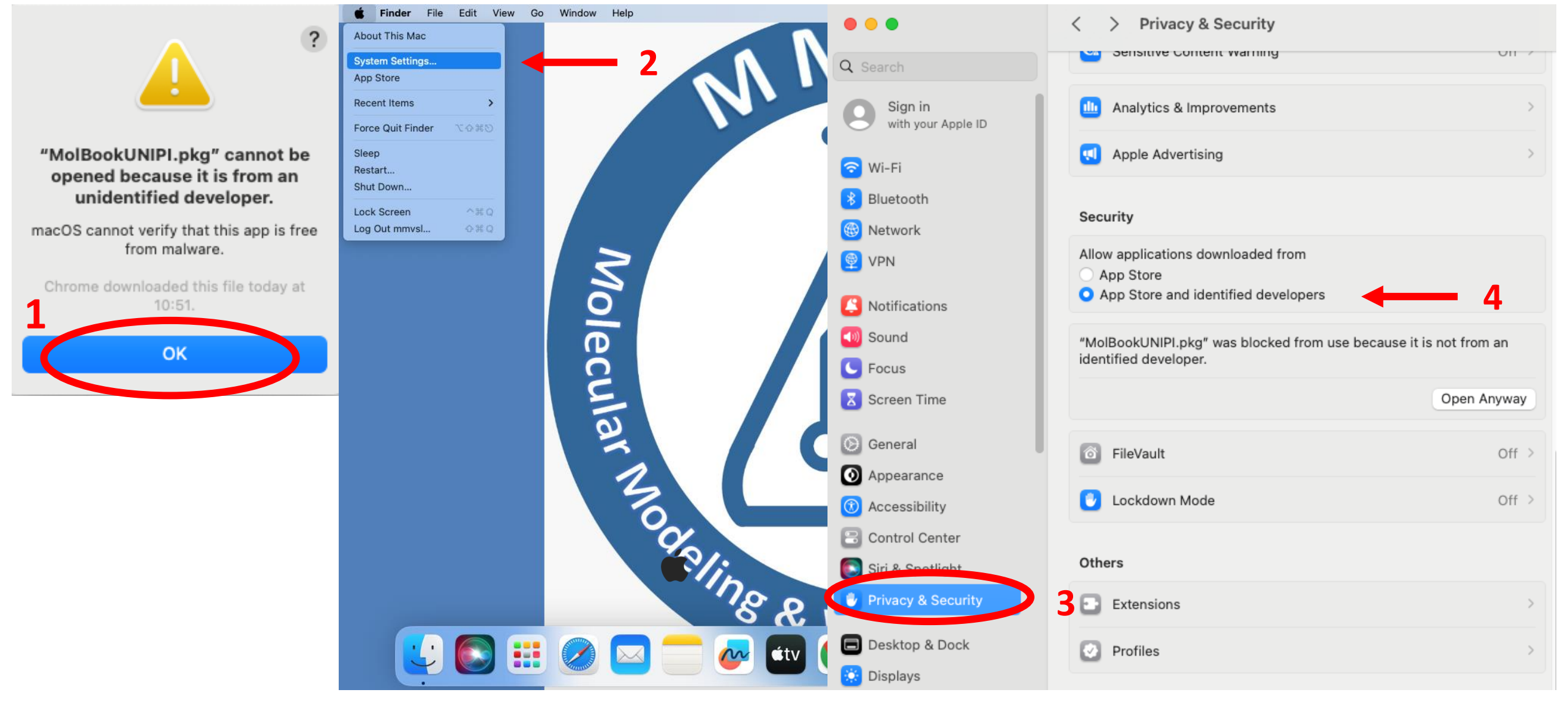

MolBook

- 1 Click "OK" on the installation pop-up
- 2 Click "System Settings..." on the "Menu Apple"
- 3 Open "Privacy & Security" window
- 4 Select "App Store and identified developers" in Security section

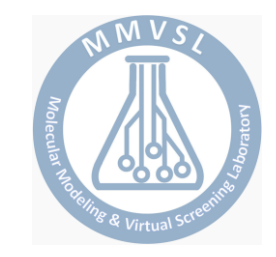

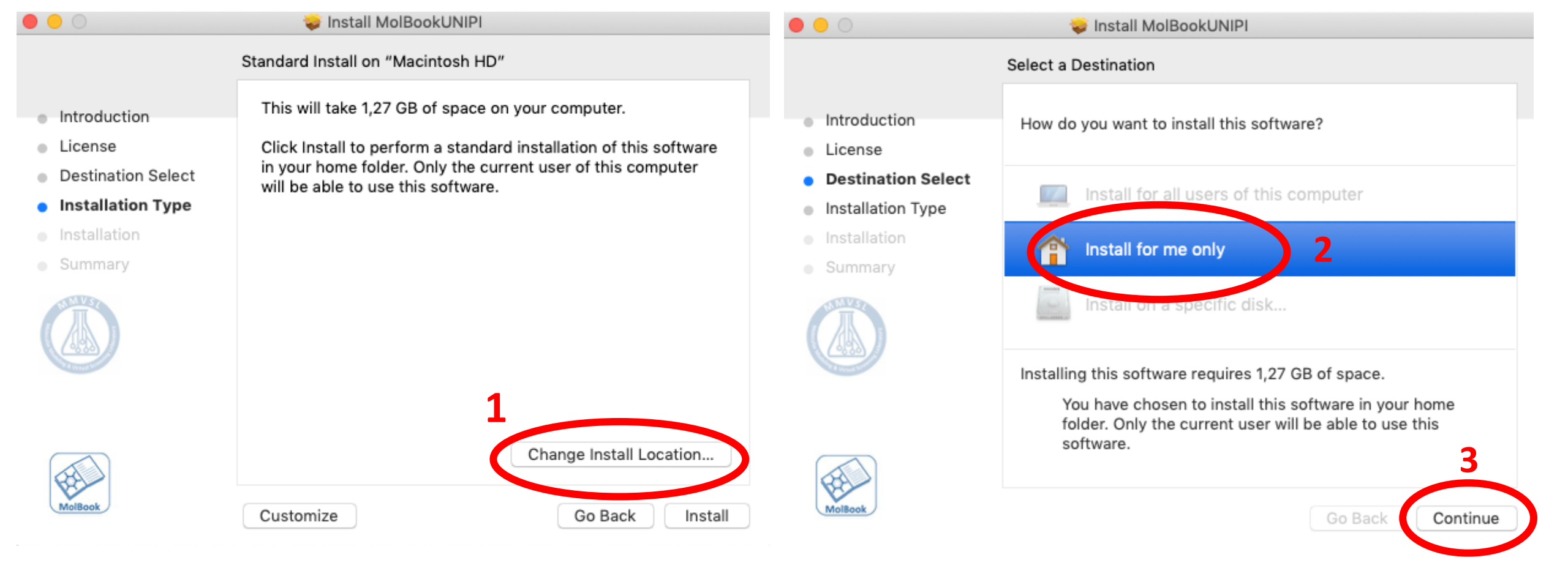

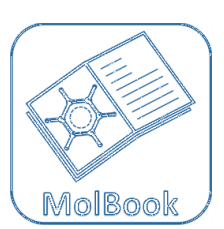

- 1 On the "Installation Type" window, click " Change installation location... "
- 2 The "Destination Select" window will appear and click on "Install for me only"
- 3 Confirm the selection by clicking on "Continue"

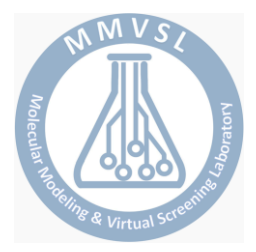